# CLAIMS EFILING TOOL

How-To-Guide

# Contents

| Introduction                                                       |
|--------------------------------------------------------------------|
| Accessing the tool in Your myBlue Account                          |
| How to Submit a New Claim                                          |
| Type of Claim3                                                     |
| Patient4                                                           |
| Other Coverage Information                                         |
| Accident or Workers Comp Related6                                  |
| Claim Information7                                                 |
| Supporting Documentation7                                          |
| Review and Submit8                                                 |
| Email Notification9                                                |
| Correct and View Claims in Your myBlue Account9                    |
| Access the tool at BCBSMS.com                                      |
| Federal Employee Program and Postal Health Service Program Members |
| Local and State Health Plan Members13                              |
| How to Submit a New Claim14                                        |
| Member Information                                                 |
| Type of Claim15                                                    |
| Personal Information16                                             |
| Other Coverage Information                                         |
| Accident or Workers Comp Related17                                 |
| Claim Information                                                  |
| Supporting Documentation                                           |
| Review and Submit Claim19                                          |
| Email Notification                                                 |
| Correct Claims at BCBSMS.com                                       |
| Contact Us                                                         |

### Introduction

Beginning January 1, 2025, you now have the ability to submit claim information electronically to BCBSMS. The Claims eFiling Tool is a web based product that Members and Dependents can use to enter claims information and transmit to BCBSMS electronically. The Claims eFiling Tool is intended to eliminate the need for you to manually complete the Subscriber claim form and mail to BCBSMS.

If you have a *my*Blue account, you may log in to your account to access and submit your claim. If you do not have an account, you may register through the 'I'm a Member' tab and click 'Register Now', or you may access the Claims eFiling Tool through BCBSMS.com.

Below you will find a step-by-step guide on how to access and submit a claim through your *my*Blue member account and through BCBSMS.Com.

## Accessing the tool in Your myBlue Account

If you are registered for a *my*Blue account, you can access the eClaims Filing Tool by logging in to your account and selecting the "Your eFilings" tab.

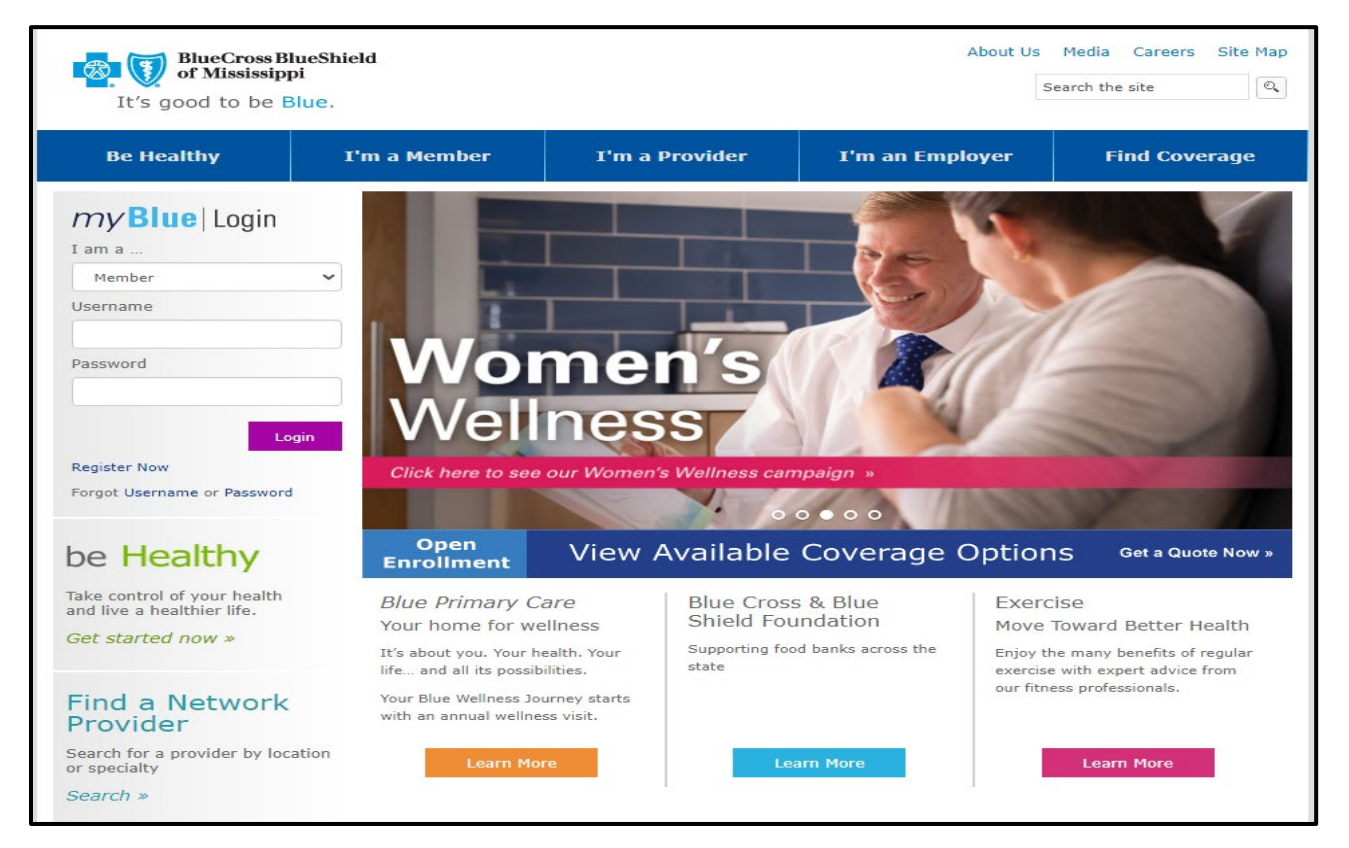

#### How to Submit a New Claim

Here, you can submit a new claim, correct existing claims, or view previously submitted claims.

To begin submitting a claim, select the 'Submit New Claim' tab from the options.

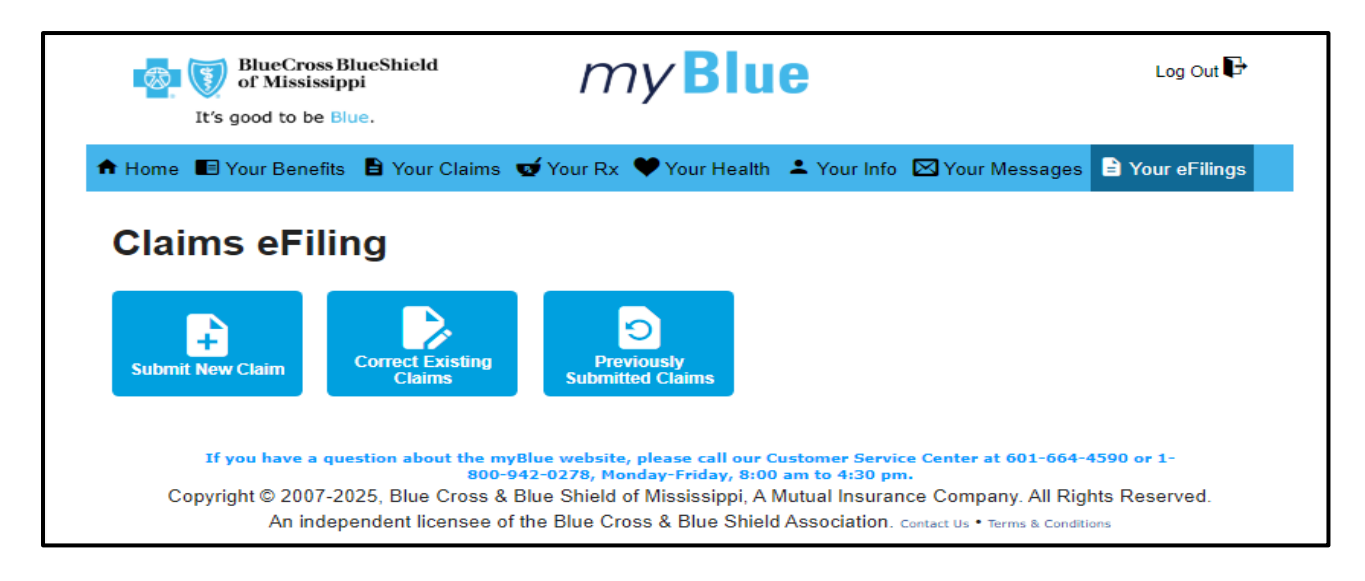

#### Type of Claim

Select the type of claim being submitted from the list below. Then press continue.

- a. Prescription Drug
- b. Medical
- c. Hospital
- d. Dental

| of Mississippi<br>It's good to be Blue.                                                                                    | my Blue                                                                                                    | Log (                                                                                                    | Out 🗗       |
|----------------------------------------------------------------------------------------------------|----------------------------------------------------------------------------------------------------|----------------------------------------------------------------------------------------------------|-------------|
| 🕈 Home 🔳 Your Benefits 🖹 Your Claims 🥊                                                                                     | 🖸 Your Rx 🏾 🎔 Your Health 🛛 单 Your Info                                                                                                    | Your Messages 🖹 Your eF                                                                                     | Filings     |
| Claims eFiling<br>Fo complete this you will need to gather all releva<br>ready to upload. To begin, select your claim type | int information about the claim and any de                                                                                                    | ocuments, such as a receipt or ite                                                                          | mized bill, |
| Select Claim Type                                                                                                    |                                                                                                    |                                                                                                    |             |
| <ul> <li>Drug</li> <li>Medical (Physician, Lab, X-Ray, Vision/He</li> <li>Hospital</li> </ul>                              | earing)                                                                                                    |                                                                                                    |             |
| ◯ Dental                                                                                                    |                                                                                                    | Cancel & Exit                                                                                               | ontinue     |
| If you have a question about the myB<br>800-94<br>Copyright © 2007-2024, Blue Cross & B<br>An independent licensee of th   | lue website, please call our Customer Servi<br>2-0278, Monday-Friday, 8:00 am to 4:30 pr<br>lue Shield of Mississippi, A Mutual Insura<br>he Blue Cross & Blue Shield Association. | ce Center at 601-664-4590 or 1-<br>n.<br>nce Company. All Rights Reserve<br>Contact Us • Terms & Conditions | d.          |

#### Patient

Select the patient the claim is being submitted on. Then press continue.

| BlueCross BlueShield<br>of Mississippi                                                       | my Blue                                                                                                    | Log Out 🕞                                                                  |
|----------------------------------------------------------------------------------------------|----------------------------------------------------------------------------------------------------|----------------------------------------------------------------------------|
| It's good to be Blue.<br>Home 🔳 Your Benefits 🖹 Your Claims 🥣                                | Your Rx 🎔 Your Health 💄 Your Info                                                                                                    | 🖂 Your Messages 🖹 Your eFilings                                            |
| Claims eFiling                                                                               |                                                                                                    |                                                                            |
| Please select one of the following members:                                                  | Age                                                                                                    | Birth Date                                                                 |
| 000                                                                                          |                                                                                                    |                                                                            |
| 0                                                                                            |                                                                                                    | Cancel & Exit Continue                                                     |
|                                                                                              |                                                                                                    |                                                                            |
| If you have a question about the myBlu<br>800-942<br>Copyright © 2007-2025, Blue Cross & Blu | ie website, please call our Customer Servi<br>-0278, Monday-Friday, 8:00 am to 4:30 pn<br>le Shield of Mississippi, A Mutual Insurar | ce Center at 601-664-4590 or 1-<br>n.<br>nce Company. All Rights Reserved. |
| An independent licensee of the                                                               | Blue Cross & Blue Shield Association.                                                                                                | Contact Us • Terms & Conditions                                            |

After you select the patient, the insured and patient information will be pre-populated.

| BlueCross BlueShield<br>of Mississippi<br>It's good to be Blue.                                                                                                    | Log Out 🗗                     |
|----------------------------------------------------------------------------------------------------|-------------------------------|
| 📅 Home 📧 Your Benefits 🖹 Your Claims 🥣 Your Rx 🎔 Your Health 🚢 Your Info 🖾 Your Messages 🖹 Y                                                                                                    | our eFilings                  |
| Claims eFiling Personal Information All fields are required. Insured Information                                                                                                    | Documentation                 |
| BCBSMS ID Number Group Number                                                                                                    |                               |
| Date of Birth:       Sex:         Male       Female         Street Address:       Suite/Apt Number: (optional)         City:       State:       Zip Code:         MS       39110         Phone Number       Email Address:                                                                                                    |                               |
| Patient Information  First Name: MI: Last Name:                                                                                                    |                               |
| Date of Birth:<br>Maie O Female                                                                                                    |                               |
| Street Address:     Suite/Apt Number: (optional)       City:     State:     Zip Code:       MS     39110       Phone Number     Patient Relation to Insured:                                                                                                    |                               |
| (###) ###-#### SUBSCRIBER Cancel & Exit  If you have a question about the myBlue website, please call our Customer Service Center at 601-664-4590 or 800-942-0278, Monday-Friday, 8:00 am to 4:30 pm. Copyright © 2007-2024, Blue Cross & Blue Shield of Mississippi, A Mutual Insurance Company. All Rights Re An independent licensee of the Blue Cross & Blue Shield Association. Contact Us + Terms & Conditions | Continue<br>or 1-<br>eserved. |

You will have the option to enter a cell phone number if you would like to receive text alerts, however, if you do not provide an email address, you cannot continue with the claims submission. A valid email address is required to submit a claim.

| Personal Information<br>All fields are required.             |                        | 1<br>Personal Info | 2<br>Other Insurer | Claim Info | Documentation |
|--------------------------------------------------------------|------------------------|--------------------|--------------------|------------|---------------|
| Insured Information                                          |                        |                    |                    |            |               |
| BCBSMS ID Number                                             | Group Number           |                    |                    |            |               |
| First Name:                                                  | MI: Last Name:         |                    |                    |            |               |
| Date of Birth: Sex:                                          | e 🔵 Female             |                    |                    |            |               |
| Street Address:                                              | Suite/Apt Numbe        | er: (optional)     |                    |            |               |
| City:                                                        | State:Zip Code:MS39110 |                    |                    |            |               |
| Phone Number<br>(###) ### ####<br>Email address is required. | Email Address:         |                    |                    |            |               |
|                                                              |                        |                    |                    |            |               |

#### Other Coverage Information

You will verify other insurance and/or Medicare coverage.

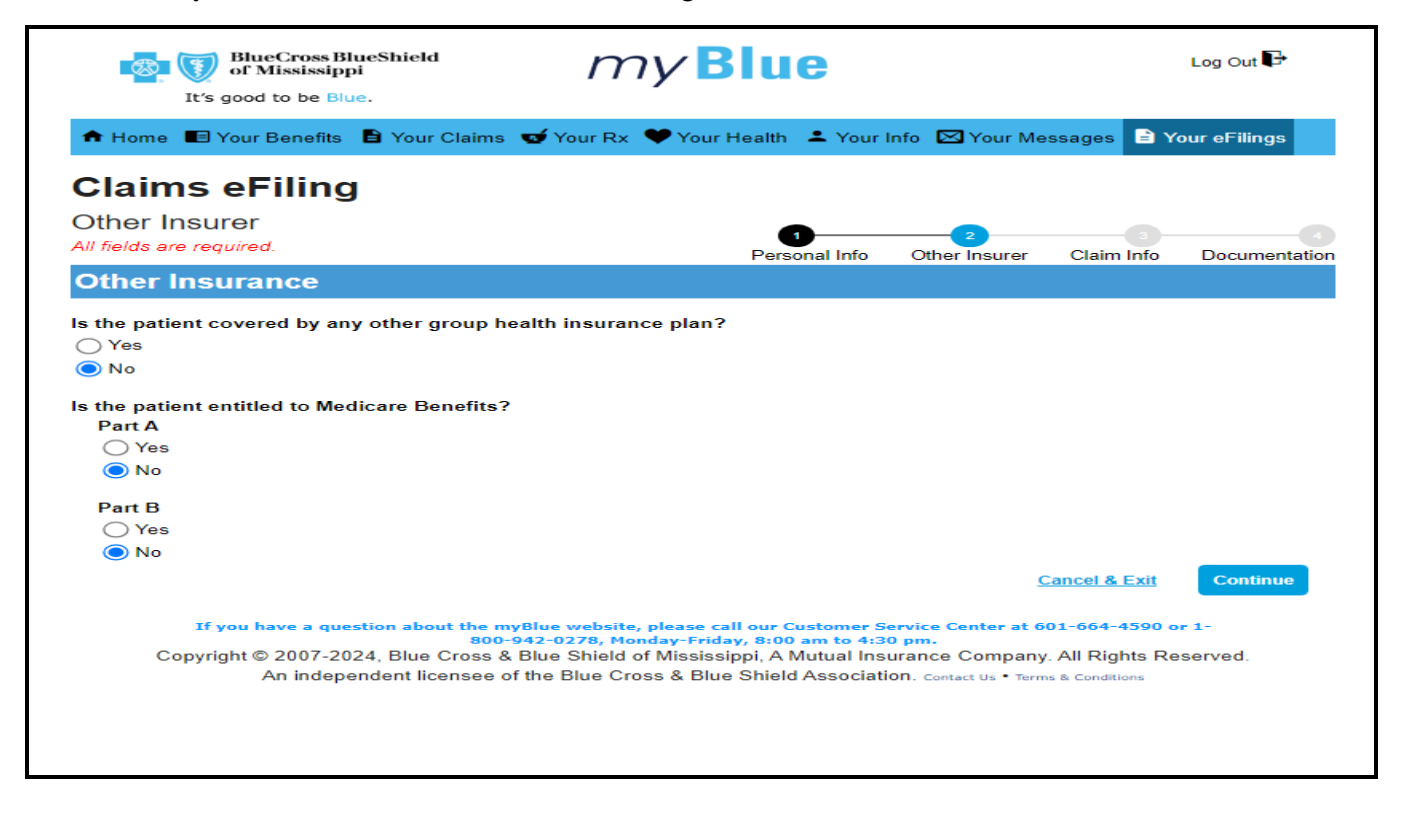

#### Accident or Workers Comp Related

You will verify if the claim is related to an accident or workers comp.

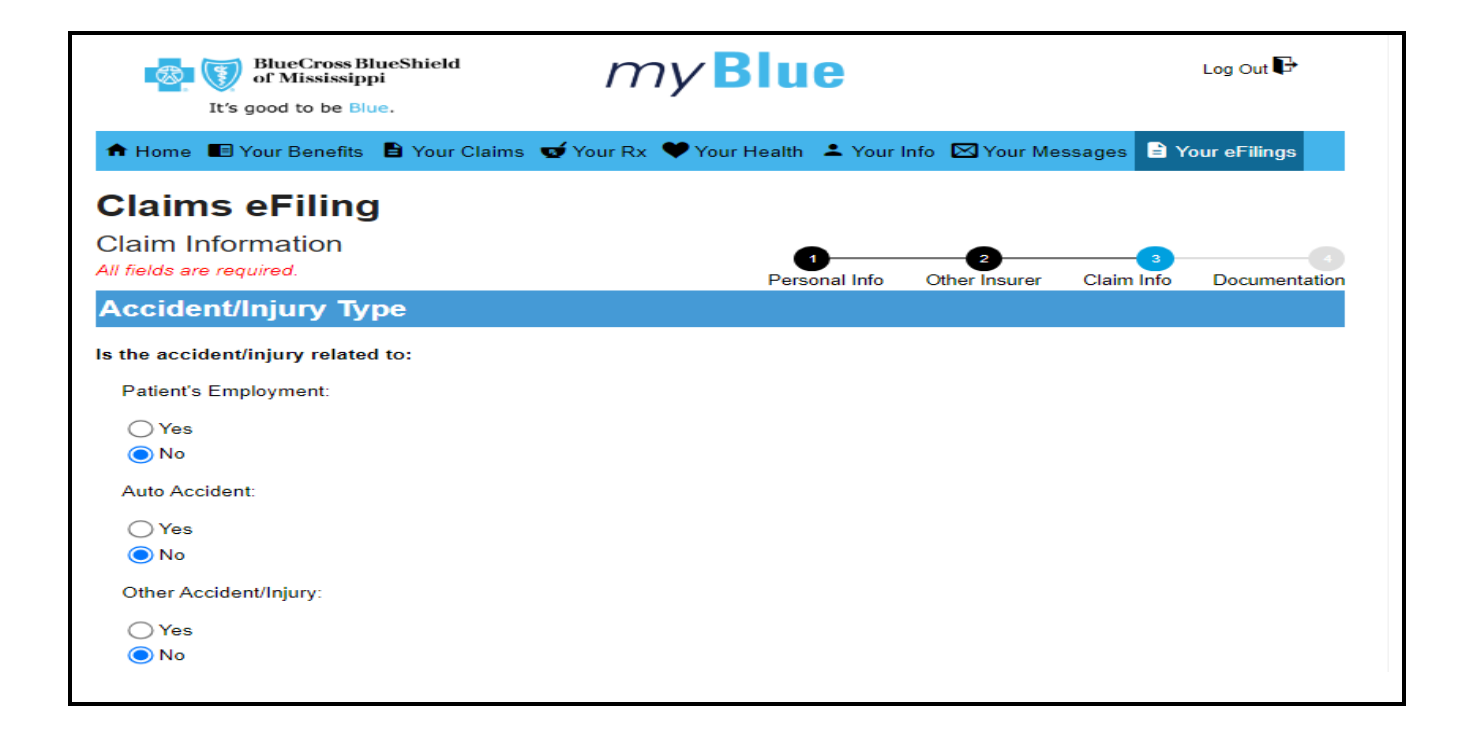

#### **Claim Information**

Enter your claim information.

| Diagnostic Information                        |          |
|-----------------------------------------------|----------|
| Date of Service:<br>12/09/2024  to 12/09/2024 |          |
| Diagnoses Codes:                              |          |
| Code                                          | Delete   |
| cough                                         |          |
| Runny Nowe                                    | <b>=</b> |
| ADD DIAGNOSIS CODE                            |          |
| Charges:                                      |          |
| Charge<br>\$200.00                            |          |
| ADD CHARGE                                    |          |
| Description of the Services:                  |          |
| Office visit and shot.                        |          |
| Physician Rendering/Performing NPI:           |          |
| 1236547891                                    |          |
| Physician Billing NPI:                        |          |
|                                               |          |
| Physician or Prescriber Name:<br>Dr one       |          |
| Physician City: State: Physician ZIP:         |          |
| Hattiesburg MS V 39401                        |          |
| Cancel & Exit                                 | Continue |
|                                               |          |

#### Supporting Documentation

Upload your documentation to support the claim.

| BlueCross BlueShield<br>of Mississippi<br>It's good to be Blue.                                               | my Blue                                                                                                    |                                                                           |                                                      | Log Out 🗗    |
|----------------------------------------------------------------------------------------------------|----------------------------------------------------------------------------------------------------|---------------------------------------------------------------------------|------------------------------------------------------|--------------|
| 🕈 Home 🔳 Your Benefits 🔒 Your Claims                                                                          | 🥣 Your Rx 🎔 Your Health 🔺 Your                                                                                                    | Info 🛛 Your Me                                                            | essages 🖹 Y                                          | our eFilings |
| Claims eFiling                                                                                                |                                                                                                    |                                                                           |                                                      |              |
| Documentation<br>All fields are required.                                                                     | 1<br>Personal Info                                                                                                    | 2<br>Other Insurer                                                        | Claim Info                                           |              |
| Documentation                                                                                                 |                                                                                                    |                                                                           |                                                      |              |
| Drag and Dro                                                                                                  | op File(s) Here to Upload<br>or                                                                                                    |                                                                           |                                                      |              |
| 2                                                                                                    | or<br>Select File(s)                                                                                                    |                                                                           |                                                      |              |
| <b>0</b> 00008.pdf                                                                                            |                                                                                                    |                                                                           | Canad 9 Fuit                                         | Continue     |
| If you have a question about the m<br>800<br>Copyright © 2007-2024, Blue Cross &<br>An independent licensee o | nyBlue website, please call our Customer S<br>-942-0278, Monday-Friday, 8:00 am to 4:3<br>& Blue Shield of Mississippi, A Mutual Ins<br>of the Blue Cross & Blue Shield Associat | service Center at 6<br>0 pm.<br>surance Company<br>ion. Contact Us • Term | 01-664-4590 o<br>/. All Rights Re<br>as & Conditions | r 1-         |

#### Review and Submit

You will have one final time to review the claim and make changes.

| BlueCross BlueShield<br>of Mississippi<br>It's good to be Blue.                                                                                           | myBlue                                                                                                    |                                                                                                    | Log Out 🗗       |
|----------------------------------------------------------------------------------------------------|----------------------------------------------------------------------------------------------------|----------------------------------------------------------------------------------------------------|-----------------|
| 🕈 Home 🔳 Your Benefits 🖹 Your Claims 🗣                                                                                                    | 🝯 Your Rx 🔍 Your Health 🔺 Your I                                                                                                    | nfo 🖾 Your Messages 🖹 Yo                                                                                           | our eFilings    |
| Claims eFiling                                                                                                    |                                                                                                    |                                                                                                    |                 |
| Review and Submit Claim                                                                                                    |                                                                                                    |                                                                                                    |                 |
| 1. Click on the screen listed in the 'menu option     2. Once data has been verified and/or changed     Other Insurance Information     Claim Information | on Documentation                                                                                                    | e to make changes.                                                                                                 |                 |
|                                                                                                    |                                                                                                    | Cancel & Exit                                                                                                    | Submit          |
| If you have a question about the myB<br>800-94<br>Copyright © 2007-2024, Blue Cross & Bl<br>An independent licensee of th                                 | lue website, please call our Customer S<br>12-0278, Monday-Friday, 8:00 am to 4:30<br>lue Shield of Mississippi, A Mutual Inst<br>he Blue Cross & Blue Shield Association | arvice Center at 601-664-4590 or<br>) pm.<br>Jrance Company. All Rights Res<br>OR. Contact Us • Terms & Conditions | r 1-<br>served. |

Submit the claim once all changes are finalized. You will receive a transaction number to refer back to.

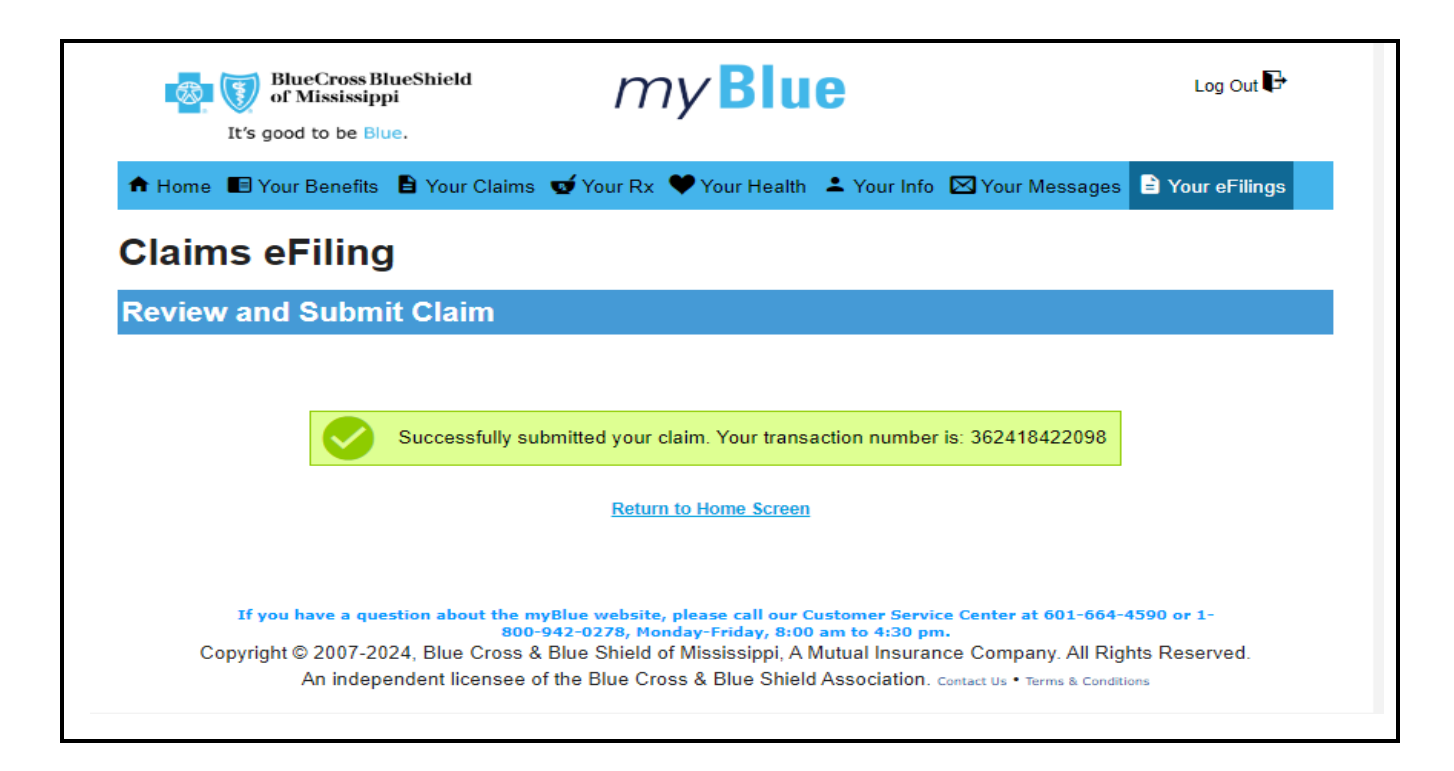

#### **Email Notification**

Once you have submitted the claim, you will receive an email confirming that the claim has been received.

#### Correct and View Claims in Your myBlue Account

If BCBSMS determines additional information is required to process your claim, you will receive an email requesting additional information. Follow the steps below to correct your claim.

If you submitted the claim through your *my*Blue account, log in to your account and follow the steps below. In your account, you can also select the "Previously Submitted Claims" to view a status of each claim submitted.

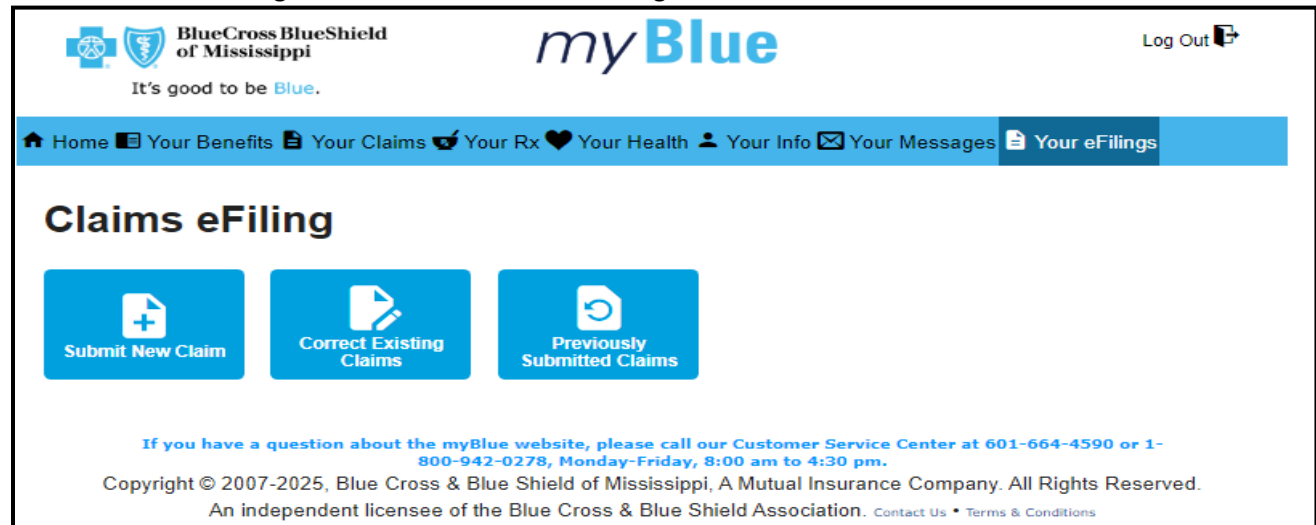

Select "Correct Existing Claims" under the "Your eFilings" tab.

You will select the Patient in which the claim was submitted.

| BlueCross BlueShield<br>of Mississippi<br>It's good to be Blue.                                                                            |                                                                                                    |
|----------------------------------------------------------------------------------------------------|----------------------------------------------------------------------------------------------------|
| 🕈 Home 🗉 Your Benefits 🖹 Your Claims 🐋 Your R                                                                                              | x 🎔 Your Health 🚢 Your Info 🖂 Your Messages 🖹 Your eFilings                                                                                                    |
| Claims eFiling<br>Please select one of the following members:<br>Name                                                                      | Age Birth Date                                                                                                    |
| If you have a question about the myBlue w<br>800-942-02<br>Copyright © 2007-2025, Blue Cross & Blue S<br>An independent licensee of the Bl | rebsite, please call our Customer Service Center at 601-664-4590 or 1-<br>78, Monday-Friday, 8:00 am to 4:30 pm.<br>hield of Mississippi, A Mutual Insurance Company. All Rights Reserved.<br>ue Cross & Blue Shield Association. Contact Us • Terms & Conditions |

You will see a list of Transaction IDs and the status of each. Select the corresponding Transaction ID for the claim you would like to correct.

| Home 🔳 Your Benefits 🖨 Your ( | Claims 💇 Your Rx 🛡 Your Health ᆂ Your Into 🖄 | Your Messages = Your eFilings                       |
|-------------------------------|----------------------------------------------|-----------------------------------------------------|
| Claims eFiling                |                                              |                                                     |
| Transaction ID                | Date                                         | Status                                              |
| 992536121758                  | 01/02/2025 11:15 AM                          | Additional Information Required<br>Pending Fax Rcpt |
| 366403251688                  | 12/31/2024 10:25 AM                          | Received                                            |
| 366414221662                  | 12/31/2024 10:22 AM                          | Received                                            |
| 358409071696                  | 12/23/2024 10:07 AM                          | Received                                            |
| 356432430147                  | 12/21/2024 07:43 PM                          | Received                                            |
| 356437410189                  | 12/21/2024 07:41 PM                          | Received                                            |
|                               | 12/21/2024 07:54 AM                          | Additional Information Required<br>Pending Fax Rcpt |
| Death                         |                                              |                                                     |
| Васк                          |                                              |                                                     |

You will be presented with the claim and will select the tab for the information you wish to correct and submit.

| BlueCross BlueShield<br>of Mississippi<br>It's good to be Blue.                                                                                                    | Log Out 🗣               |
|----------------------------------------------------------------------------------------------------|-------------------------|
| 🕈 Home 🗉 Your Benefits 🖹 Your Claims 🥣 Your Rx 🎔 Your Health ᆂ Your Info 🖾 Your Messages 🖹 Your e                                                                                                    | Filings                 |
| Claims eFiling                                                                                                    |                         |
| Review and Submit Claim                                                                                                    |                         |
| After entering claim information, you may verify data entered and/or change data entered.<br>1. Click on the screen listed in the 'menu options' listed below to navigate to that page to make changes.<br>2. Once data has been verified and/or changed, please click Submit.                                                                                                    |                         |
| Other Insurance Information Claim Information Documentation                                                                                                    |                         |
| Cancel & Exi                                                                                                    | Submit                  |
| If you have a question about the myBlue website, please call our Customer Service Center at 601-664-459<br>800-942-0278, Monday-Friday, 8:00 am to 4:30 pm.<br>Copyright © 2007-2025, Blue Cross & Blue Shield of Mississippi, A Mutual Insurance Company. All Rights<br>An independent licensee of the Blue Cross & Blue Shield Association. <sub>Contact</sub> us • Terms & Conditions | 90 or 1-<br>3 Reserved. |

After you have corrected the claim information and uploaded the documentation, you will press submit.

You will then receive an email confirming the information was received.

#### Access the tool at BCBSMS.com

#### Federal Employee Program and Postal Health Service Program Members

If you are a member of the Federal Employee Program or Postal Health Service Program, you can access the tool by following the steps below.

- 1. Navigate to BCBSMS.com
- 2. Select the "I'm a Member" tab
- 3. Select the "Federal Employee Program" link

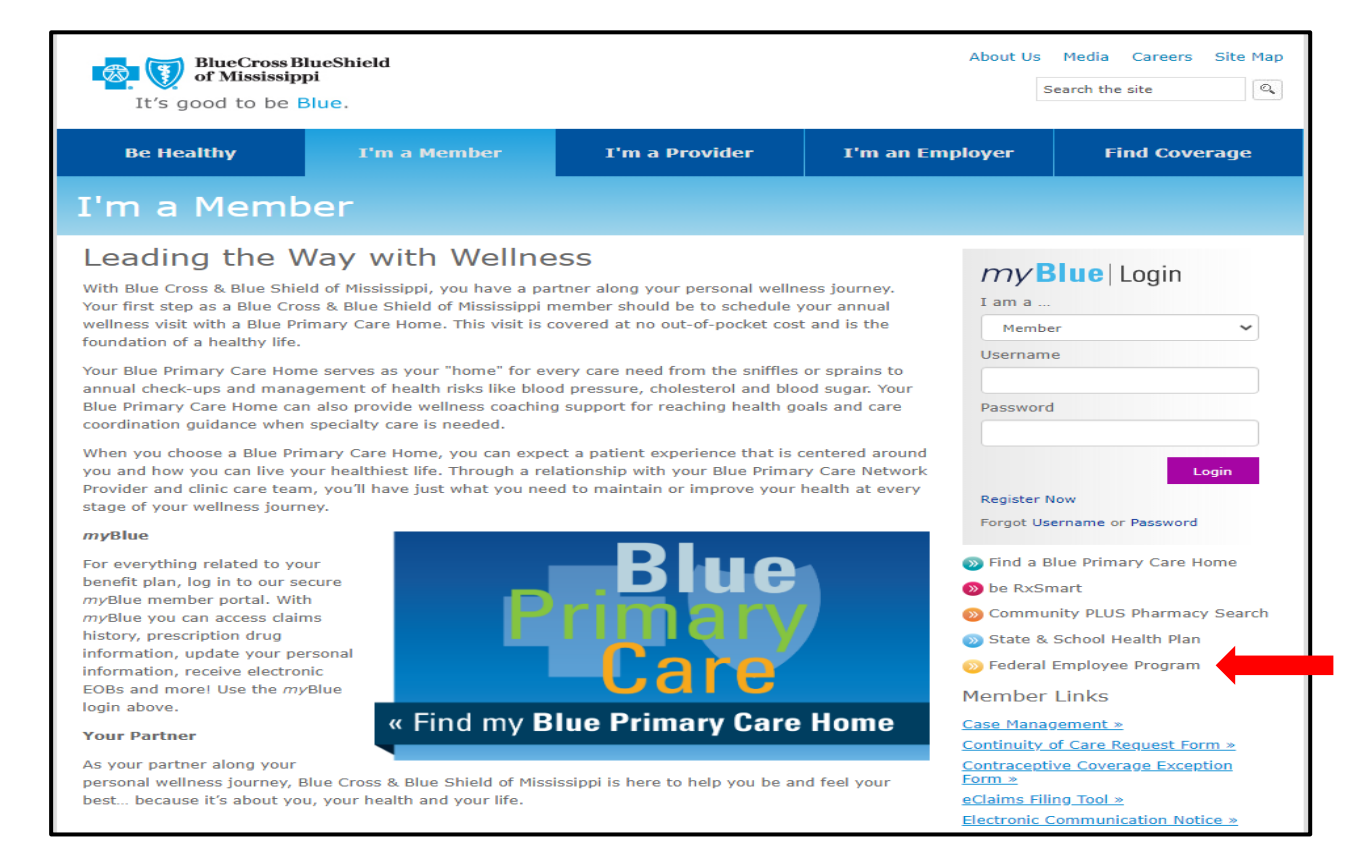

# Scroll to the bottom of the page to the "eClaims Filing Tool" section. This provides an overview and frequently asked questions of the eClaims Filing Tool. Select "Click here" to access the tool.

| eClaims Filing Tool                                                                                                    |
|----------------------------------------------------------------------------------------------------|
|                                                                                                    |
| Subscriber eClaims Filing Tool is a web based product that Subscribers or Dependents can use to enter<br>claims information and transmit them to BCBSMS electronically. To submit your claim, click on Subscriber<br>eClaims Filing Tool. |
| If you have questions about the eClaims Filing Tool, review the information below or contact our Customer Support Team at 1-800-932-7724 or 601-932-4252. Click here to access the eClaims Filing Tool.                                   |
| How do I submit my claims electronically?                                                                                                    |
| ▼ Once I submit my claim information, how long will it take to process?                                                                                                    |
| ▼ Will I be notified when my claim is received?                                                                                                    |
| ▼ How can I check the status of my claim?                                                                                                    |
| ▼ How will I know when my claim has been processed?                                                                                                    |
| ▼ How will I know if I owe anything to my Provider?                                                                                                    |
|                                                                                                    |
| About Us Careers Terms of Use Privacy Practices Accreditation Site Map                                                                                                    |
| Copyright © 2007-2025, Blue Cross & Blue Shield of Mississippi, A Mutual Insurance Company. All Rights Reserved.<br>An independent licensee of the Blue Cross and Blue Shield Association.                                                |

#### Local and State Health Plan Members

If you are a local or State Health Plan member, you can access the tool by following the steps below.

- 1. Navigate to BCBSMS.com
- 2. Select the "I'm a Member" tab
- 3. Select the "eClaims Filing Tool" link

| BlueCross BlueShield<br>of Mississippi<br>It's good to be Blue.                                                                                                    |                                                                                                    |                                                                                                    |                                                                                                 | About Us M                                                                                                    | ledia Careers                                                                                                    | Site Map     |
|----------------------------------------------------------------------------------------------------|----------------------------------------------------------------------------------------------------|----------------------------------------------------------------------------------------------------|-------------------------------------------------------------------------------------------------|----------------------------------------------------------------------------------------------------|----------------------------------------------------------------------------------------------------|--------------|
| Be Healthy                                                                                                    | I'm a Member                                                                                                    | I'm a Provider                                                                                                    | I'm an Emp                                                                                      | oloyer                                                                                                    | Find Cover                                                                                                    | age          |
| I'm a Memb                                                                                                    | er                                                                                                    |                                                                                                    |                                                                                                 |                                                                                                    |                                                                                                    |              |
| Leading the W<br>With Blue Cross & Blue Shiel<br>Your first step as a Blue Cros<br>wellness visit with a Blue Prir<br>foundation of a healthy life.<br>Your Blue Primary Care Home<br>annual check-ups and manag<br>Blue Primary Care Home can<br>coordination guidance when | d of Mississippi, you have a pai<br>s & Blue Shield of Mississippi n<br>mary Care Home. This visit is o<br>e serves as your "home" for ev<br>jement of health risks like bloo<br>also provide wellness coaching<br>specialty care is needed. | ther along your personal welln<br>nember should be to schedule y<br>overed at no out-of-pocket cost<br>rery care need from the sniffles<br>id pressure, cholesterol and blo<br>g support for reaching health go | ess journey.<br>/our annual<br>t and is the<br>or sprains to<br>od sugar. Your<br>pals and care | I am a<br>Member<br>Username<br>Password                                                                                                    | ue   Login                                                                                                    | >            |
| When you choose a Blue Prin<br>you and how you can live you<br>Provider and clinic care team<br>stage of your wellness journe                                                                                                    | nary Care Home, you can expe<br>ur healthiest life. Through a rel<br>, you'll have just what you nee<br>ay.                                                                                                    | ect a patient experience that is o<br>lationship with your Blue Primar<br>ad to maintain or improve your                                                                                                    | centered around<br>ry Care Network<br>health at every                                           | Register Now                                                                                                    | Lo                                                                                                    | gin          |
| myBlue<br>For everything related to you<br>benefit plan, log in to our see<br>myBlue member portal. With<br>myBlue you can access claim<br>history, prescription drug<br>information, update your per<br>information, update your per<br>login above.<br>Your Partner        | sonal<br>blue<br>W Find my B                                                                                                    | Blue<br>Care                                                                                                    | Home                                                                                            | Forgot Usern<br>Forgot Usern<br>Find a Blue<br>be RxSmar<br>Community<br>State & Scl<br>Federal Em<br>Member Lin<br>Case Manager<br>Continuity of C | ame or Password<br>Primary Care Ho<br>t<br>y PLUS Pharmacy<br>hool Health Plan<br>uployee Program<br>nks<br>ment 20<br>Care Request Forr | me<br>Search |
| As your partner along your<br>personal wellness journey, Bl<br>best because it's about you                                                                                                    | ue Cross & Blue Shield of Miss<br>, your health and your life.                                                                                                    | issippi is here to help you be ar                                                                                                    | nd feel your                                                                                    | Contraceptive<br>Form »<br>eClaims Filing<br>Electronic Com                                                                                         | Coverage Except                                                                                                    | ion<br>ce »  |

This page provides an overview and frequently asked questions of the eClaims Filing Tool. Select "Click here" to access the tool.

| It's good to be E                                                                                                    | lueShield<br>pi<br>Blue.                                                                          |                                                       |              | About Us Media<br>Search the s                                                              | Careers Site Map                        |
|----------------------------------------------------------------------------------------------------|---------------------------------------------------------------------------------------------------|-------------------------------------------------------|--------------|---------------------------------------------------------------------------------------------|-----------------------------------------|
| Be Healthy                                                                                                    | I'm a Member                                                                                      | I'm a Provider                                        | I'm an Emple | oyer Fin                                                                                    | d Coverage                              |
| I'm a Memb                                                                                                    | er                                                                                                |                                                       |              |                                                                                             |                                         |
| eClaims Filing<br>Member eClaims Filing Tool<br>information and transmit to<br>account to submit a claim. I<br>through the 'I'm a Member'<br>submit your claim.<br>If you have questions about<br>Support Team at 601-664-4<br>Frequently Asked Que | to enter claims<br>your <i>my</i> Blue<br>se register<br>a may then<br>ct our Customer<br>g Tool. | my Blue L<br>I am a<br>Member<br>Username<br>Password | ogin<br>~    |                                                                                             |                                         |
| ▼ How do I sign up to                                                                                                    | submit my claims electron                                                                         | ically?                                               |              | Register Now                                                                                | Login                                   |
| Once I submit my cl                                                                                                    | aim information, how long                                                                         | will it take to process?                              |              | Forgot Username or I                                                                        | Password                                |
| <ul> <li>Will I be notified wh</li> <li>How will I know whe</li> </ul>                                                                                                    | en my claim is received?<br>en my claim has been proce                                            | essed?                                                |              | Find a Blue Primar be RxSmart                                                               | ry Care Home                            |
| ▼ How will I know if I                                                                                                    | owe anything to my Provid                                                                         | er?                                                   |              | <ul> <li>Community PLUS</li> <li>State &amp; School He</li> <li>Federal Employee</li> </ul> | Pharmacy Search<br>alth Plan<br>Program |

#### How to Submit a New Claim

#### Member Information

If you are entering your claim through BCBSMS.Com you will start by entering your member or patient information. Fill out all of the fields indicated on the screen.

| It's good to be Blue                                                                                                    | ue.          |                                                                                               | About Us                                               | Media Careers Site Map |  |  |
|----------------------------------------------------------------------------------------------------|--------------|-----------------------------------------------------------------------------------------------|--------------------------------------------------------|------------------------|--|--|
| Be Healthy                                                                                                    | I'm a Member | I'm a Provider                                                                                | I'm an Employer                                        | Find Coverage          |  |  |
| Claims eFiling<br>To complete this you will need to gather all relevant information about the claim and any documents, such as a receipt or<br>itemized bill, ready to upload. To begin, select your claim type then continue. |              |                                                                                               |                                                        |                        |  |  |
| Member Informa                                                                                                    | ation        |                                                                                               |                                                        |                        |  |  |
| Insured ID Number                                                                                                    |              |                                                                                               |                                                        |                        |  |  |
| First Name:                                                                                                    |              |                                                                                               |                                                        |                        |  |  |
| Last Name:                                                                                                    |              |                                                                                               |                                                        |                        |  |  |
| ZIP:                                                                                                    |              |                                                                                               |                                                        |                        |  |  |
| Date of Birth:<br>mm/dd/yyyy                                                                                                    |              |                                                                                               |                                                        |                        |  |  |
|                                                                                                    |              |                                                                                               |                                                        |                        |  |  |
|                                                                                                    |              |                                                                                               |                                                        |                        |  |  |
| About Us Careers Terms of Use Privacy Practices Accreditation Site Map                                                                                                    |              |                                                                                               |                                                        |                        |  |  |
|                                                                                                    | Copyright    | s & Blue Shield of Mississippi, A Mutual Insu<br>ent licensee of the Blue Cross and Blue Shie | rance Company. All Rights Reserved<br>ald Association. | ł.                     |  |  |

Select "Submit New Claim"

| It's good to be B | lueShield<br>pi<br>Blue.          | BCE            | 3SMS 101 About Us Me | edia Careers Site Map<br>Search the site |
|-------------------|-----------------------------------|----------------|----------------------|------------------------------------------|
| Be Healthy        | I'm a Member                      | I'm a Provider | I'm an Employer      | Find Coverage                            |
| Claims eFil       | ing<br>Correct Existing<br>Claims |                |                      |                                          |

#### Type of Claim

Select the type of claim being submitted from the list below. Then press continue.

- e. Prescription Drug
- f. Medical
- g. Hospital
- h. Dental

| It's good to be E                                                                             | lueShield<br>pi<br>Blue.                                             | BCB                                                        | SMS 101 About I   | Js Media<br>Searc | Careers Site Map |
|-----------------------------------------------------------------------------------------------|----------------------------------------------------------------------|------------------------------------------------------------|-------------------|-------------------|------------------|
| Be Healthy                                                                                    | I'm a Member                                                         | I'm a Provider                                             | I'm an Emplo      | yer               | Find Coverage    |
| Claims eFil<br>To complete this you wil<br>itemized bill, ready to up                         | ing<br>I need to gather all relevant<br>pload. To begin, select your | t information about the clair<br>claim type then continue. | n and any documer | nts, such as      | a receipt or     |
| Select Claim T                                                                                | уре                                                                  |                                                            |                   |                   |                  |
| <ul> <li>○ Drug</li> <li>○ Medical (Physicia</li> <li>○ Hospital</li> <li>○ Dental</li> </ul> | ın, Lab, X-Ray, Vision/Hea                                           | ring)                                                      |                   |                   |                  |
|                                                                                               |                                                                      |                                                            |                   | Cancel & Exi      | Continue         |

#### Personal Information

Fill out all of the fields on the Personal Information section. A valid email address is required to submit a claim.

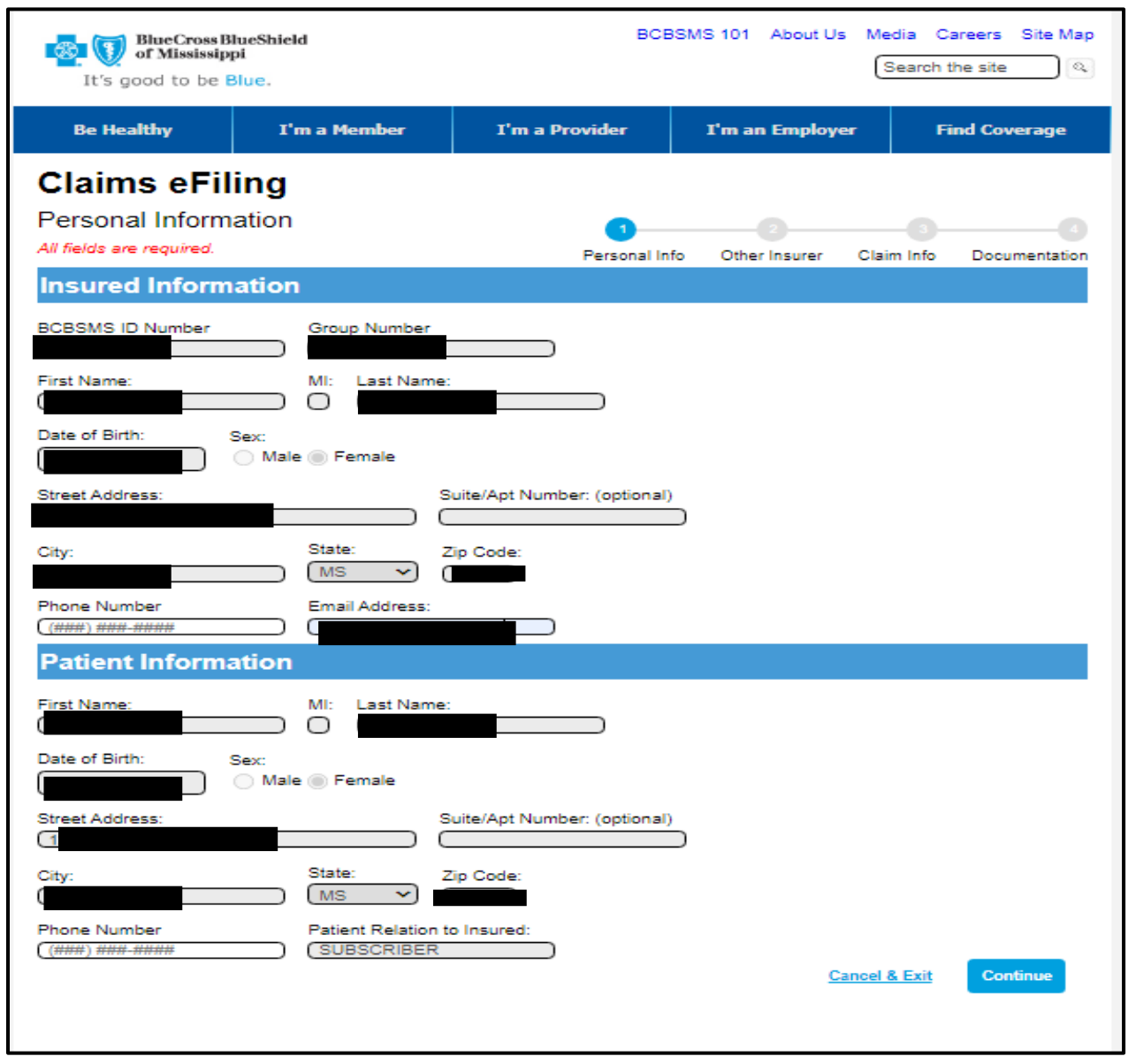

#### Other Coverage Information

Verify if you have other insurance and/or Medicare coverage.

| It's good to be B                                     | lueShield<br>pi<br>Blue.  | BCBS               | MS 101 About Us    | s Media Ca<br>Search tl | he site       |
|-------------------------------------------------------|---------------------------|--------------------|--------------------|-------------------------|---------------|
| Be Healthy                                            | I'm a Member              | I'm a Provider     | I'm an Employe     | er Fi                   | nd Coverage   |
| Claims eFil                                           | ing                       |                    |                    |                         |               |
| Other Insurer<br>All fields are required.             |                           | 1<br>Personal Info | 2<br>Other Insurer | Claim Info              | Documentation |
| Other Insuranc                                        | e                         |                    |                    |                         |               |
| Is the patient covered                                | by any other group health | n insurance plan?  |                    |                         |               |
| <ul> <li>No</li> </ul>                                |                           |                    |                    |                         |               |
| Is the patient entitled to<br>Part A<br>○ Yes<br>● No | o Medicare Benefits?      |                    |                    |                         |               |
| Part B                                                |                           |                    |                    |                         |               |
| <ul> <li>Yes</li> <li>No</li> </ul>                   |                           |                    |                    |                         |               |
|                                                       |                           |                    | <u>C</u>           | ancel & Exit            | Continue      |
|                                                       |                           |                    |                    |                         |               |

#### Accident or Workers Comp Related

You will verify if the claim is related to an accident or workers comp.

| It's good to be B        | lueShield<br>pi<br>Blue. | BCB            | SMS 101 About U  | s Media C<br>Search t | he site       |
|--------------------------|--------------------------|----------------|------------------|-----------------------|---------------|
| Be Healthy               | I'm a Member             | I'm a Provider | I'm an Employ    | er Fi                 | ind Coverage  |
| Claims eFil              | ing                      |                |                  |                       |               |
| Claim Informatio         | on                       | 0              | 2                | 3                     |               |
| All fields are required. |                          | Personal In    | fo Other Insurer | Claim Info            | Documentation |
| Accident/Injury          | / Туре                   |                |                  |                       |               |
| Is the accident/injury r | elated to:               |                |                  |                       |               |
| Patient's Employment     | t:                       |                |                  |                       |               |
| ⊖ Yes                    |                          |                |                  |                       |               |
| O No                     |                          |                |                  |                       |               |
| Auto Accident:           |                          |                |                  |                       |               |
| ◯ Yes                    |                          |                |                  |                       |               |
| 🔘 No                     |                          |                |                  |                       |               |
| Other Accident/Injury:   | :                        |                |                  |                       |               |
| ◯ Yes                    |                          |                |                  |                       |               |
| No                       |                          |                |                  |                       |               |

#### Claim Information

Enter the claim information.

| Diagnostic Information                                                                                                    |
|----------------------------------------------------------------------------------------------------|
| Date of Service:         01/01/2025         0         01/01/2025         0           Diagnoses Codes:         0         0         0         0         0         0         0         0         0         0         0         0         0         0         0         0         0         0         0         0         0         0         0         0         0         0         0         0         0         0         0         0         0         0         0         0         0         0         0         0         0         0         0         0         0         0         0         0         0         0         0         0         0         0         0         0         0         0         0         0         0         0         0         0         0         0         0         0         0         0         0         0         0         0         0         0         0         0         0         0         0         0         0         0         0         0         0         0         0         0         0         0         0         0         0         0         0 <td< td=""></td<> |
| Code                                                                                                    |
| Flu                                                                                                    |
| ADD DIAGNOSIS CODE                                                                                                    |
| Charges:                                                                                                    |
| Charge<br>\$200.00<br>ADD CHARGE                                                                                                    |
| Description of the Services:                                                                                                    |
| Cough, fever                                                                                                    |
| Physician Rendering/Performing NPI:<br>(1236547891<br>Physician Billing NPI:<br>9874563211<br>Physician or Prescriber Name:                                                                                                    |
| (Dr one                                                                                                    |
| Physician City: State: Physician ZIP:<br>Hattiesburg 39401 Cancel & Exit Continue                                                                                                    |

#### Supporting Documentation

Upload documentation to support the claim.

| BlueCross BlueShield<br>of Mississippi<br>It's good to be Blue. |                                                   | BCB                                                        | SMS 101 About Us N                   | Media Careers Site Map<br>Search the site |
|-----------------------------------------------------------------|---------------------------------------------------|------------------------------------------------------------|--------------------------------------|-------------------------------------------|
| Be Healthy                                                      | I'm a Member                                      | I'm a Provider                                             | I'm an Employer                      | Find Coverage                             |
| Claims eFil                                                     | ing                                               |                                                            |                                      |                                           |
| Documentation<br>All fields are required.                       |                                                   | 1<br>Personal Inf                                          | o Other Insurer C                    | aim Info Documentation                    |
| Documentation                                                   | 1                                                 |                                                            |                                      |                                           |
| Each supporting docu                                            | ment must be smaller than<br>cuments are allowed. | de a receipt, itemized bill,<br>1 10 MB, and must be a sup | etc.):<br>ported file type (pdf, jpe | g, or png).                               |
|                                                                 | Drag and Drop File                                | (s) Here to Upload                                         |                                      |                                           |
|                                                                 | o<br>Select                                       | r<br>File(s)                                               |                                      |                                           |
| <b>0</b> 00011.pdf                                              |                                                   |                                                            |                                      |                                           |
|                                                                 |                                                   |                                                            | Cance                                | el & Exit Continue                        |

#### Review and Submit Claim

You will have one final time to review the claim and make changes.

| It's good to be E                                                                                                    | lueShield<br>pi<br>Blue.                                                                                                    | BCE                                                                                                 | SMS 101 About Us                       | Media     Careers     Site Map       Search the site     ٩ |
|----------------------------------------------------------------------------------------------------|----------------------------------------------------------------------------------------------------|----------------------------------------------------------------------------------------------------|----------------------------------------|------------------------------------------------------------|
| Be Healthy                                                                                                    | I'm a Member                                                                                                    | I'm a Provider                                                                                      | I'm an Employe                         | r Find Coverage                                            |
| Claims eFil                                                                                                    | ing                                                                                                    |                                                                                                    |                                        |                                                            |
| Review and Su<br>After entering claim info<br>1. Click on the screer<br>2. Once data has bee<br>Other Insurance Informa | bmit Claim<br>rmation, you may verify dat<br>a listed in the 'menu options<br>on verified and/or changed,<br>ation Claim Information | a entered and/or change d<br>' listed below to navigate to<br>please click Submit.<br>Documentation | ata entered.<br>o that page to make ch | nanges.<br>Sancel & Exit                                   |

When you have reviewed your information and are ready to submit the claim, press submit. You will receive a transaction number to refer back to.

| It's good to be         | lueShield<br>pi<br>Blue. | BCE                                                          | 3SMS 101 About Us Me      | edia Careers Site Map<br>Search the site |  |  |
|-------------------------|--------------------------|--------------------------------------------------------------|---------------------------|------------------------------------------|--|--|
| Be Healthy              | I'm a Member             | I'm a Provider                                               | I'm an Employer           | Find Coverage                            |  |  |
| Claims eFil             | ing                      |                                                              |                           |                                          |  |  |
| Review and Submit Claim |                          |                                                              |                           |                                          |  |  |
|                         | Successfully submit      | tted your claim. Your transa<br><u>Return to Home Screen</u> | ction number is: 99254023 | 2113                                     |  |  |

#### Email Notification

Once you submit a claim, you will receive an email that the claim has been received.

#### Correct Claims at BCBSMS.com

If BCBSMS determines additional information is required to process your claim, you will receive an email requesting additional information. Follow the steps below to correct your claim.

To correct your existing claims, you can navigate back to the tool either through BCBSMS.com or through the link provided in the confirmation email.

You will need to input your Member information.

| It's good to be B                                                                                                    | ueShield<br>ii<br>lue.                                                                                                    | About Us M     | Search the site |               |  |  |  |
|----------------------------------------------------------------------------------------------------|----------------------------------------------------------------------------------------------------|----------------|-----------------|---------------|--|--|--|
| Be Healthy                                                                                                    | I'm a Member                                                                                                    | I'm a Provider | I'm an Employer | Find Coverage |  |  |  |
| Claims eFili<br>To complete this you will<br>itemized bill, ready to up<br>Member Inform                                                                                                    | Claims eFiling<br>To complete this you will need to gather all relevant information about the claim and any documents, such as a receipt or<br>itemized bill, ready to upload. To begin, select your claim type then continue. |                |                 |               |  |  |  |
| Insured ID Number                                                                                                    |                                                                                                    |                |                 | Continue      |  |  |  |
| About Us Careers Terms of Use Privacy Practices Accreditation Site Map<br>Copyright © 2007-2025, Blue Cross & Blue Shield of Mississippi, A Mutual Insurance Company, All Rights Reserved.<br>An independent licensee of the Blue Cross and Blue Shield Association. |                                                                                                    |                |                 |               |  |  |  |

#### You will select 'Correct Existing Claims' Tab to submit additional information.

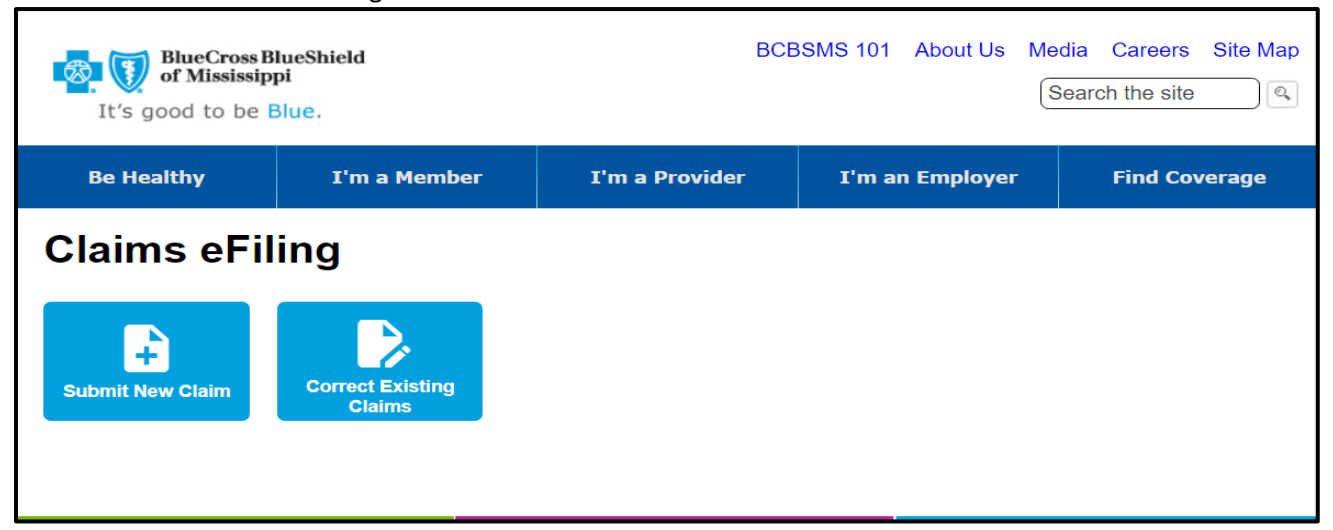

| BlueCross BlueShield<br>of Mississippi<br>It's good to be Blue.    |              | BCBSMS 101 About Us Media Careers Site Map<br>Search the site |                 |               |
|--------------------------------------------------------------------|--------------|---------------------------------------------------------------|-----------------|---------------|
| Be Healthy                                                         | I'm a Member | I'm a Provider                                                | I'm an Employer | Find Coverage |
| Claims eFil<br>Transaction ID:<br>(992540232113)<br>Search<br>Back | ing          |                                                               |                 |               |

You will need to enter the Transaction ID from the email and click 'search' in order to access the claim.

You will be presented with the claim and will select the tab for the information you wish to change and submit.

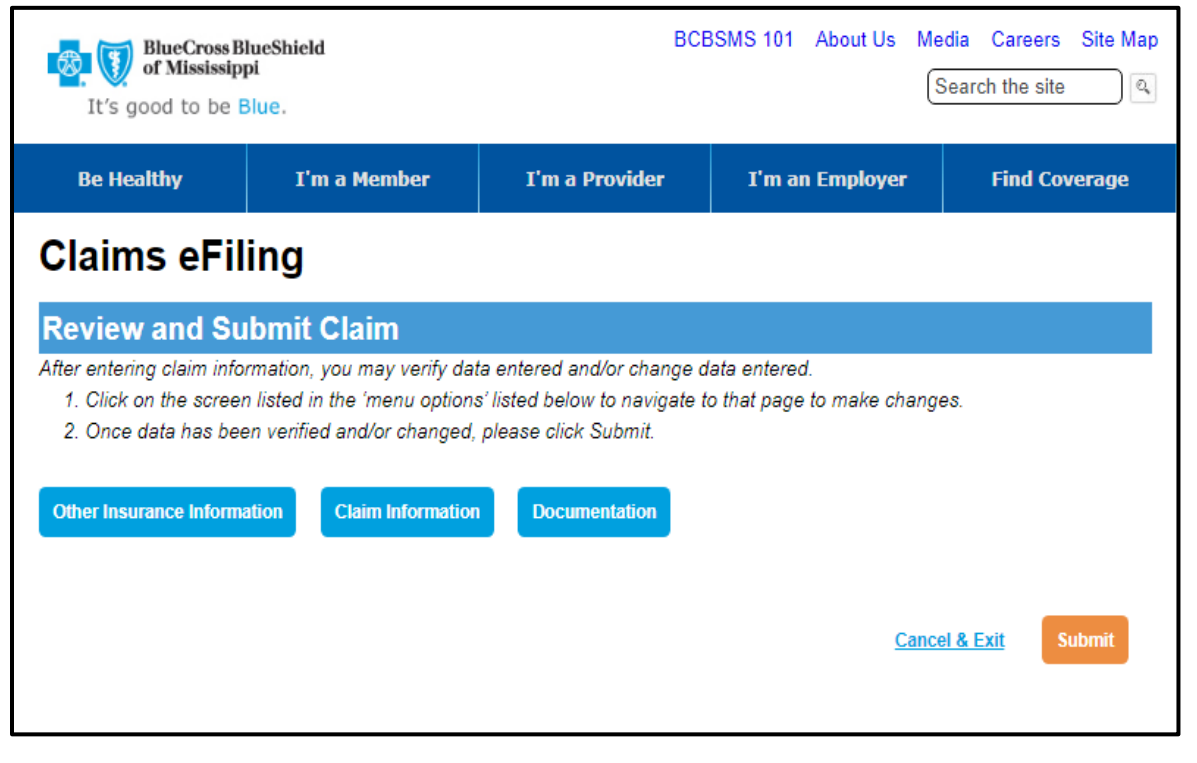

After you have corrected the claim information and uploaded documentation, you will press submit.

You will receive an email confirming the information was received.

#### Contact Us

If you have any questions or need assistance using the Claims eFiling Tool, please contact Customer Service at the number listed below:

- If you have a Mississippi's State & School Employee Health Plan, please call Customer Service at 601-664-5300 or 1-800-709-7881.
- If you have a Federal Employee Health Plan, please call Customer Service at 601-932-4252 or 1-800-932-7724.
- If you have a Federal Employee Postal Health Plan, please call Customer Service at 601-664-4343 or 1-888-800-7919.
- If you have any other BlueCross BlueShield of Mississippi Health Plan, please call Customer Service at 601-664-4590 or 1-800-942-0278.